# **TOPAZ ALGORITHM CREATOR**

РУКОВОДСТВО ПОЛЬЗОВАТЕЛЯ

Москва 2021

| СОЛЕРЖИ | ЧИF |
|---------|-----|
| содетли |     |

| ОСНОВНЫЕ ТЕРМИНЫ И ОПРЕДЕЛЕНИЯ                                              | 3   |
|-----------------------------------------------------------------------------|-----|
| 1. О ПРОГРАММЕ                                                              | 4   |
| 1.1 Основные функции программного компонента:                               | 4   |
| 1.2 Особенности структуры и функционирования программного компонента:       | 4   |
| 1.3 Установка на персональный компьютер                                     | 4   |
| 2. ПОЛЬЗОВАТЕЛЬСКИЙ ИНТЕРФЕЙС                                               | 6   |
| 2.1 Начало работы                                                           | 6   |
| 2.2 Элементы главного окна                                                  | 6   |
| 2.3 Создание библиотеки                                                     | 7   |
| 3. СОЗДАНИЕ И ЗАГРУЗКА ПРОЕКТА                                              | 8   |
| 3.1 Интерфейс Дизайнера                                                     | 8   |
| 3.2 Работа в Дизайнере                                                      | .11 |
| 3.3 Отладочные механизмы в Дизайнере                                        | .14 |
| 3.4 Использование LD при создании блоков                                    | .14 |
| 3.5 Использование ST при создании блоков и создание алгоритмов с помощью ST | .17 |
| 3.6 Компиляция проекта                                                      | .19 |
| 3.7 Конфигурирование проекта в TMBuilder                                    | .21 |
| 3.8 Загрузка проекта                                                        | .23 |
| 4. ОТЛАДКА ПРОГРАММЫ С ПОМОЩЬЮ ПРОСМОТРЩИКА                                 | .23 |
| 5. ФУНКЦИОНАЛЬНЫЕ БЛОКИ КОНФИГУРАТОРА ІЕС61131                              | .25 |

# Основные термины и определения

**DAS** - Data Access Server - Программно-технический комплекс, включающий в себя промышленный контроллер под управлением ОС Линукс и специализированное ПО для выполнения сбора и обработки телемеханической информации.

База текущих значений DAS (база данных DAS) - Область памяти содержащая текущие значения телемеханических параметров с меткой времени последнего изменения и дополнительными флагами. Состоит из трех таблиц, по одной для каждого типа параметров:

- дискреты целочисленные данные, значения от 0 до 8191 (13 бит);
- аналоги данные с плавающей запятой;
- счетчики целочисленные данные, значения от 0 до 4294967295 (32 бита);

Размер каждой таблицы - 65535 записей.

Каждый параметр имеет так же флаги: недостоверность, динамика, блокировка, замещение, актуальность. Аналоги так же имеют флаг переполнения.

Флаги актуальности и переполнения не могут быть изменены из среды разработки.

**Библиотека** - Организованный набор пользовательских программ, имеющий уникальное имя в пределах проекта TOPAZ TMBuilder. Библиотека - минимальная единица, загружаемая для исполнения в контроллер.

**Загрузчик 61131(iec61131loader)** – программный модуль, загружаемый в контроллер. Является подгружаемой библиотекой основного процесса iec-controls.

**Исполняемый модуль 61131** – программный модуль, загружаемый в контроллер. Является подгружаемой библиотекой основного процесса iec61131loader.so. Представляет собой исполняемый файл с пользовательскими программами, написанным по стандарту МЭК 61131.

**Пользовательская программа (сценарий, прикладная задача)** - законченная часть программы, имеющая уникальное (в пределах проекта имя) и один или более входных параметров.

# 1. О программе

Программный комплекс **TOPAZ ALGORITHM CREATOR** является составной частью программного комплекса **TOPAZ TMBuilder** и предназначен для реализации возможности дополнительной обработки телемеханических сигналов путем исполнения алгоритмов пользователей (пользовательских программ). Программы разрабатываются на языке функциональных блоков (FBD), структурированного текста (ST) и линейных диаграмм (LD) стандарта МЭК 61131.

#### 1.1 Основные функции программного компонента:

- Реализация программного доступа к данным базы текущих значений IEC DAS
- Создание пользовательских алгоритмов для обработки значений телемеханических параметров
- Создание пользовательских блоков для дальнейшего использования в алгоритмах
- Интеграция с ПО **TOPAZ TMBuilder** для возможности загрузки и выполнения пользовательских функций в контроллерах под управлением ПО **TOPAZ DAS**

# 1.2 Особенности структуры и функционирования программного компонента:

Программный комплекс **TOPAZ ALGORITHM CREATOR** состоит из нескольких подрограмм:

- 1. Конфигуратор 61131 подпрограмма TOPAZ TMBuilder для создания, описания и структурированного хранения пользовательских библиотек
- 2. **Дизайнер 61131** подпрограмма Конфигуратора IEC61131 для создания, описания, структурированного хранения и компиляции пользовательских программ внутри библиотек.
- 3. **Просмотрщик 61131** подпрограмма Конфигуратора IEC61131 для просмотра состояния выходов и выходов функциональных блоков в режиме реального времени.

Программный компонент на уровне исполнительного ПО состоит из *iec61131loader.so* и непосредственно скомпилированной пользовательской библиотеки(исполняемого модуля 61131) *user\_lib\_name.so*.

Программный компонент является событийным (работает по изменению входных переменных), что обеспечивает низкую нагрузку на ЦП. При запуске компонента выполняется первичный прогон всех схем и далее подписка на события. Промежуточным звеном между экземпляром библиотеки и базой DAS является *dbproxy*. *dbproxy* подписывается на события (изменение состояния и\или метки времени) сигнала в базе DAS и, если изменение произошло, делаем вызов библиотеки. Так же в случае использования таймеров внутри пользовательских алгоритмов расчет времени таймеров вынесен в *dbproxy*. В остальное время экземпляр алгоритма не обрабатывается ЦП.

# 1.3 Установка на персональный компьютер

Для установки **TOPAZ ALGORITHM CREATOR** на персональный компьютер необходимо запустить инсталляционные файлы

TOPAZ Algorithm Creator vX. X. X. XXXX.exe TOPAZ Algorithm Creator X. X. X. XXXX Addon vX.X.X.XXXX.exe где X - текущая версия дистрибутива.

# 2. Пользовательский интерфейс

# 2.1 Начало работы

# Конфигуратор IEC61131 вызывается из TOPAZ TMBuilder (меню «Сервис»)

📲 [1] Телекомплекс 1 - TMBuilder

| Проект Наст        | ройки Вид                     | Сери | вис Справка                           |
|--------------------|-------------------------------|------|---------------------------------------|
|                    |                               | Σ    | Обработка входных аналоговых сигналов |
| Создать            | Открыть                       | fx   | Используемые функции                  |
| Телемех            | аническая мод                 |      | Библиотеки расчетных функций          |
| 🔁 🕸 📉 🤮 🗶 .        |                               | Ξ.   | Менеджер системных устройств          |
|                    | u 1                           |      | Конфигуратор IEC61131                 |
| Регион 1           |                               |      | Просмотрщик IEC61131                  |
| ⊡ <b>.</b> [<br>⊡∎ | 1] Объект авто<br>[1] Телеков |      | Настройки                             |

### 2.2 Элементы главного окна

Пример главного окна показан на рисунке ниже

| ٢                   |               |          |   |              |      |                |                | _ |       |
|---------------------|---------------|----------|---|--------------|------|----------------|----------------|---|-------|
|                     |               |          |   |              |      |                |                |   | (i) 🗙 |
|                     | Название типа | Описание |   | Точка входа  | Путь | Имя переменной | Тип переменной |   |       |
| 🖻 😂 FSK             |               | 2        | D | topaz1.sdps  |      | In1            | DISCRET INDEX  |   |       |
| 🖻 🔜 topaz1          |               | 2        | D | topaz1.sdps  |      | In2            | DISCRET INDEX  |   |       |
| AP sdps             | Program       |          | 5 | topuz hodpo  |      | 0.4            | DISCRET_INDEX  |   |       |
| AP d_to_not_d       | Program       |          | D | topaz 1.sops |      | Out            | DISCRET_INDEX  |   |       |
| ■ AP d_to_d         | Program       |          |   | 3            |      |                |                |   |       |
| ■ AP a_to_a         | Program       |          |   | -            |      |                |                |   |       |
| AP timeworks        | Program       |          |   |              |      |                |                |   |       |
| AP number_to_bool   | Program       |          |   |              |      |                |                |   |       |
| AP value_to_percent | Program       |          |   |              |      |                |                |   |       |
| ■ AP c_to_c         | Program       |          |   |              |      |                |                |   |       |
| ■ AP d4_to_d1       | Program       |          |   |              |      |                |                |   |       |
| ■ AP diff           | Program       |          |   |              |      |                |                |   |       |
| AP d_select         | Program       |          |   |              |      |                |                |   |       |
| AP a_select         | Program       |          |   |              |      |                |                |   |       |
| AP ka_alarm         | Program       |          |   |              |      |                |                |   |       |
| AP a_calc           | Program       |          |   |              |      |                |                |   |       |
| AP line_on_full     | Program       |          |   |              |      |                |                |   |       |
| AP calc_power       | Program       |          |   |              |      |                |                |   |       |
|                     |               |          |   |              |      |                |                |   |       |
|                     |               |          |   |              |      |                |                |   |       |
|                     |               |          |   |              |      |                |                |   |       |
|                     |               |          |   |              |      |                |                |   |       |
|                     |               |          |   |              |      |                |                |   |       |
|                     |               |          |   |              |      |                |                |   |       |
|                     |               |          |   |              |      |                |                |   |       |
|                     |               |          |   |              |      |                |                |   |       |
|                     |               |          |   |              |      |                |                |   |       |

1. Панель инструментов - служит для управления проектом и доступа ко всем функциям. Содержит следующие элементы:

| Кнопка   | Описание                          |
|----------|-----------------------------------|
| панели   |                                   |
| -        | Сохранение текущего проекта       |
| +        | Создание нового проекта           |
| <b>*</b> | Добавление уже имеющегося проекта |
|          | Редактирование проекта            |
| <b></b>  | Открывает проект в Дизайнере      |

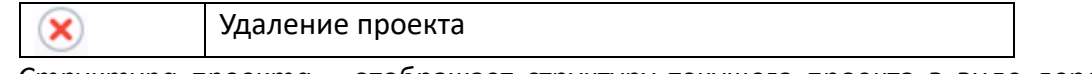

- 2. *Структура проекта* отображает структуру текущего проекта в виде дерева: Проект, программа, переменные
- 3. Таблица сигналов табличное представление переменных с указанием их типа.

# 2.3 Создание библиотеки

Создание библиотеки происходит в Конфигураторе IEC61131.

Для создания новой библиотеки надо нажать кнопку (ha) на панели инструментов. Откроется диалоговое окно, в котором необходимо ввести название и (необязательно) описание. Имя и описание можно изменить в любой момент.

| 🙆 Создание | е проекта                                             |
|------------|-------------------------------------------------------|
| Название   | new_project                                           |
| Путь       | I:\TM_projects\Enjsystems\Telemechanics\61131Projects |
| Описание   | Новый проект                                          |
|            |                                                       |
|            |                                                       |
|            |                                                       |
|            |                                                       |
|            |                                                       |
|            | Применить Отмена                                      |

В названии библиотеки допускается использование латинских букв, знаков подчеркивания и цифр. В описании можно использовать кириллицу.

После этого в дереве появится новый проект, Редактирование имени и описания доступно из контекстного меню по правому клику мыши:

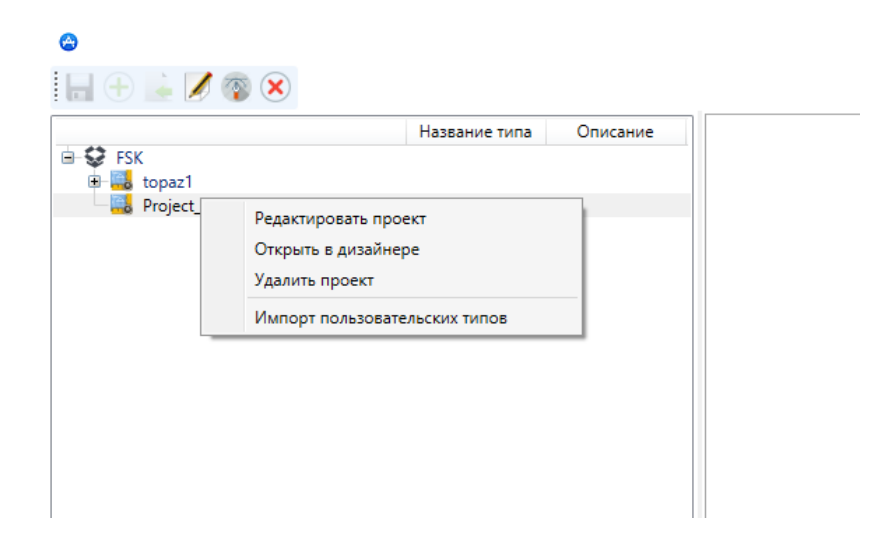

Если проект уже был создан, его можно добавить, нажав на кнопку инструментов. Импортировать стоит файл с именем **plc.xml**, который располагается в директории:

#### Папка\_проекта\Telemechanics\61131Projects\new\_project\

Во время работы можно создавать или открывать несколько проектов одновременно.

# 3. Создание и загрузка проекта

# 3.1 Интерфейс Дизайнера

Подпрограмма Дизайнер открывается нажатием соответствующей кнопки 🧖 на панели инструментов.

| 蓝 тора | Z IEC 61131-3 Реді | актор - test1 | 1       | 1           |       |           |           |               |                            |             |             |              |               | – 🗆 X                      |
|--------|--------------------|---------------|---------|-------------|-------|-----------|-----------|---------------|----------------------------|-------------|-------------|--------------|---------------|----------------------------|
| Файл Р | едактировать С     | борка Окна    | Помощь  |             | _     |           |           |               |                            |             |             |              |               |                            |
|        | ← → 📈              |               | 📩 📏 📗   | 602         | 2     |           |           |               |                            |             |             |              |               |                            |
|        |                    |               |         | ×           |       | ed to d1  | × 5       |               |                            |             |             |              | -             | ×                          |
| Проек  | r                  |               |         | 3           | 2.0   | - u_to_u1 |           |               |                            |             |             |              |               | Библиотека 🚽               |
| F FI   | B P 🛧 🖊            |               |         |             | Описа | ание:     |           |               | Фильтр классов: Все        | ~           |             | -            | - 1 4         | Q Поиск                    |
|        | test1              |               |         | ^           | #     | Имя       | Класс     | Тип           | Значение при инициализации | Комментарии | Парфайл     | Обязательный | Направление ^ | — [DAS] Общие ∧            |
|        | Programs           |               |         |             | 1     | din       | Input     | DISCRET_INDEX |                            |             | ~           | -            | Чтение        | TIME_GET                   |
|        | 20 d to d1         |               |         |             | 2     | D_READ0   | Local     | D_READ        |                            |             |             |              |               | PID_LREAL                  |
| L      | p ton_timer1       |               |         |             | 3     | D DECO    | Local     | D DEC         |                            |             |             |              |               | TIME_DEC                   |
|        | P tof_timer        |               |         |             | 4     | D ENCO    | Local     | D ENC         |                            |             |             |              |               | TIME_ENC                   |
|        | ton_timer          |               |         |             | 5     | D WRITED  | Local     | D WRITE       |                            |             |             |              |               | MSEC_TO_TIMESTAMP          |
|        | program0           |               |         |             |       | o_marco   | cocor     | 0_marc        |                            |             |             |              | Ň             | DAS MAX T                  |
|        | program1           |               |         |             | -     |           |           |               |                            |             |             |              |               | - D_SIZE                   |
|        | 2 timeworks        |               |         |             |       |           | 6         |               |                            |             |             |              | ~             | A_SIZE                     |
|        | program3           |               |         |             |       |           |           |               |                            |             |             |              | dout          | C_SIZE                     |
| -      |                    |               |         | ~           |       |           |           |               |                            |             |             |              |               | IEC_GET_STATE              |
|        |                    |               |         | ×           |       |           |           |               |                            |             |             |              | L             | GET_STATE                  |
| Лог    | Консоль            |               |         | 4           |       |           | 0.0510    |               |                            | DAS_F_TRIG  |             |              |               |                            |
|        | Лата               | Влемя         | Уровень |             | l I   |           | V DISCRET | D_DEC         | DAS_WORD_TO_BOOL           | CLK Q       | DAS_BOOL_TO | _WORD        | D_ENC         | REAL ADD                   |
|        | 2020 10 01         | 12:46:50      | infe    | ununna chai |       | LINE LINE | A DISCRET | DISCRET VALU  |                            | 1           | IN          | OUT - VALUE  | DISCRET       | REAL_MUL                   |
| 2      | 2020-10-01         | 13:46:52      | SUCCESS | очистка пр  |       |           |           | FLAG          |                            |             |             | FLAG         |               | REAL_SUB                   |
| 3      | 2020-10-01         | 13:46:52      | success | очистка ар  |       |           |           | FLAG          |                            |             |             | FLAG         |               | REAL_DIV                   |
| 4      | 2020-10-01         | 13:47:01      | success | трансляция  |       |           |           | FLAG          | -                          |             |             | FLAG         | -             | LG_NOT                     |
| 5      | 2020-10-01         | 13:47:03      | success | трансляция  |       |           |           | TIMECTAN      | R                          |             |             | TIMEST       | TAMP          | LG_AND                     |
| 6      | 2020-10-01         | 13:47:04      | success | создание п  |       |           |           | TIMESTAN      | 1P                         |             |             | 1111201      |               |                            |
| 8      | 2020-10-01         | 13:47:43      | info    | окончание   |       |           |           |               |                            |             |             |              |               | < >                        |
| 9      | 2020-10-01         | 13:47:43      | success | сборка про  |       |           |           |               |                            |             |             |              |               | Получение размера базы 🛛 🔿 |
|        |                    |               |         |             |       |           |           |               |                            |             |             | dout2        |               | D => (VOPD-SIZE)           |
|        |                    |               |         |             |       |           |           |               |                            |             |             |              |               | ( - ) (NOIDISILL)          |
|        |                    |               |         |             |       |           |           |               |                            |             |             |              |               |                            |
|        |                    |               |         |             |       |           |           |               |                            |             |             | D_E          | NC            |                            |
|        |                    |               |         |             |       |           |           |               |                            |             | first call  | VALUE        | DISCRET       |                            |
|        |                    |               |         |             |       |           |           |               |                            |             | Out f       | FLAG_U       | ×             |                            |
| <      |                    |               |         | >           | <     |           |           |               |                            |             |             |              | >             | ×                          |

Окно Дизайнера состоит из нескольких областей.

- 1. Меню
- 2. Панель инструментов
- 3. Дерево проекта
- 4. Лог и Консоль
- 5. Список переменных и блоков
- 6. Рабочая область
- 7. Библиотека блоков

Панель инструментов имеет следующие кнопки:

| Кнопка панели            | Описание                            |
|--------------------------|-------------------------------------|
| <b>H</b>                 | Сохранение проекта                  |
| $\leftarrow \rightarrow$ | Отменить/вернуть последнее действие |
| *                        | Вырезать элемент                    |
|                          | Копировать элемент                  |

|          | Вставить элемент                  |
|----------|-----------------------------------|
|          | Построение проекта(компиляция)    |
| •        | Очистить проект                   |
| R        | Режим выделения объектов          |
| <b>(</b> | Режим перемещения рабочей области |

*Дерево проекта* представляет текущий проект в структурированном виде. Оно содержит несколько подразделов:

- 1. Функция (function)
- 2. Функциональный блок (function block)
- 3. Программа (POU)

Список переменных и блоков содержит перечень всех используемых переменных и блоков, при этом для переменных существует несколько настраиваемых параметров:

|                               | Описание                                                                                                    |
|-------------------------------|----------------------------------------------------------------------------------------------------|
| #                             | Номер переменной                                                                                                    |
| Имя                           | Уникальный в пределах функции\блока\программы идентификатор переменной                                                                                                    |
| Class                         | Класс переменной - локальная(Local), входная(Input),<br>выходная(output), входная-выходная(InOut). Для всех<br>сигналов, которые читаются/пишутся в базу DAS должен<br>быть Input               |
| Тип                           | Для переменных DAS — тип(дискреты, аналоги, счетчики и тд), для числовых переменных указывается типа данных, для блоков автоматически проставляется его название                                |
| Значение при<br>инициализации | Значение, которое принимает переменная при первом вызове                                                                                                    |
| Комментарий                   | Пользовательское описание переменной                                                                                                    |
| Парфайл                       | отмечается чекбоксом, если мы задаем в ПАРФАЙЛе ретрансляцию в/из алгоритма 61131                                                                                                    |
| Обязательный                  | Отмечается, если данная входная переменная является<br>обязательной. В случае, если данный чекбокс отмечен и<br>отсутствует привязка к данной переменной - TMBuilder будет<br>сообщать об этом. |
| Направление                   | Указывается переменная записывается в базу DAS или читается из нее. По сути представляет собой флаг подписки на события(изменение) этой переменной.                                             |

Добавить/удалить переменную или блок можно с помощью кнопок 🐨 💻 справа

от таблицы. Упорядочить взаимное положение - с помощью кнопок 🍸 🔸 .

Программа составляется непосредственно в рабочей области проекта.

Необходимый блок или переменную можно добавить либо из Библиотеки, либо вызвав контекстное меню правой клавишей мыши:

| Очистить последовательность выполнения<br>Сбросить последовательность выполнения |   |                          |
|----------------------------------------------------------------------------------|---|--------------------------|
| Добавить                                                                         | • | Блок                     |
| Вырезать<br>Копировать                                                           |   | Переменная<br>Соединение |
| Вставить                                                                         |   | Comment                  |

Блоки в *Библиотеке* упорядочены по разделам. Блоки с префиксом DAS имеют каноническое исполнение и работают согласно стандарту МЭК 61131, кроме блоков необходимых для работы с базой DAS.

В случае, если какой-то функциональный блок есть с префиксом DAS и без него, рекомендуется использовать первый вариант.

В нижнем поле *Библиотеки* показываются входные и выходные переменные блока, а так же формат данных.

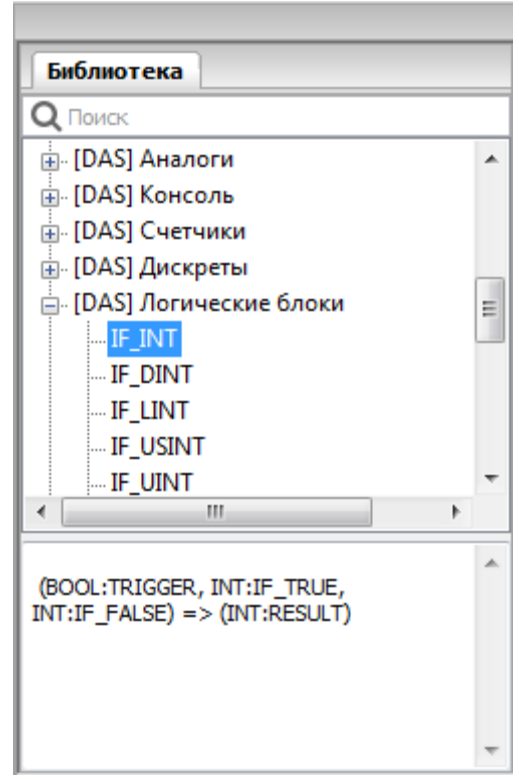

Консоль и лог необходимы при компиляции

| Лог Консоль |            |          |         |                                     |  |  |  |  |
|-------------|------------|----------|---------|-------------------------------------|--|--|--|--|
|             | Дата       | Время    | Уровень |                                     |  |  |  |  |
| 1           | 2020-10-01 | 10:39:34 | info    | начало сборки                       |  |  |  |  |
| 2           | 2020-10-01 | 10:39:34 | success | очистка проекта                     |  |  |  |  |
| 3           | 2020-10-01 | 10:39:34 | success | очистка артефактов сборки           |  |  |  |  |
| 4           | 2020-10-01 | 10:39:43 | success | трансляция в ST-code                |  |  |  |  |
| 5           | 2020-10-01 | 10:39:45 | success | трансляция в C-code                 |  |  |  |  |
| 6           | 2020-10-01 | 10:39:46 | success | создание проекта сборки [_АМ335Х_4] |  |  |  |  |
| 7           | 2020-10-01 | 10:40:23 | success | сборка проекта [_АМ335Х_4]          |  |  |  |  |
| 8           | 2020-10-01 | 10:40:26 | info    | окончание сборки                    |  |  |  |  |
| 9           | 2020-10-01 | 10:40:26 | success | сборка произведена без ошибок       |  |  |  |  |
|             |            |          |         |                                     |  |  |  |  |
|             |            |          |         |                                     |  |  |  |  |
|             |            |          | _       |                                     |  |  |  |  |
| <           |            |          |         | >                                   |  |  |  |  |

Все области дизайнера можно перемещать, изменять ширину или скрывать (пиктограмма крестика на соответствующем подокне).

Скрытые элементы интерфейса можно вернуть через контекстное меню «ВИД», там же осуществляется сброс настроек на дефолтные (Сброс перспективы).

TOPAZ IEC 61131-3 Editor - topaz1

| Файл Вид Редактировать Сборка                                     | Вид | Помощь                                                     |            |
|-------------------------------------------------------------------|-----|------------------------------------------------------------|------------|
| 💾   ← →   🔏 🖷 💼                                                   |     | Обновить                                                   | CTRL+R     |
|                                                                   |     | Увеличить                                                  | > <b>-</b> |
| Проект                                                            |     | Сброс перспективы                                          |            |
| DT F FB P                                                         |     | Отобразить дерево проекта                                  |            |
| topaz1     Function Blocks     Programs     Programs     Programs |     | Отобразить библиотека функций<br>Отобразить консоль вывода |            |
| Bro d to not d                                                    |     |                                                            |            |

# 3.2 Работа в Дизайнере

Для создания новой или редактирования имеющейся пользовательской программы на языках стандарта МЭК 61131 необходимо встать на выбранный проект и открыть Дизайнер открывается нажатием соответствующей кнопки 💿 на панели инструментов.

Чтобы создать программу (функцию, функциональный блок) нужно нажать на соответствующую кнопку в области проекта:

| 🔤 TOPAZ IEC 61131-3 Editor - topaz1  |               |             |       |               |          |  |  |
|--------------------------------------|---------------|-------------|-------|---------------|----------|--|--|
| Файл Редактировать Сборка Вид Помощь |               |             |       |               |          |  |  |
| 💾 ← →   🔏 둼 🛍 🚺 💺 💊                  | $\mathbf{k}$  | ۳           |       |               |          |  |  |
| Проект                               | 1             | 🖗 sdps 🛛 🗙  |       |               |          |  |  |
| DT F FB P                            | Описание: Фил |             |       |               |          |  |  |
| even topaz1                          | #             | Имя         | Class | Тип           | Location |  |  |
| Eurorams                             | 1             | In1         | Input | DISCRET_INDE) |          |  |  |
| Bo sdps                              | 2             | In2         | Input | DISCRET_INDE> |          |  |  |
| a                                    | 3             | Out         | Input | DISCRET_INDE> |          |  |  |
|                                      | 4             | var_0_word  | Local | WORD          |          |  |  |
| a_to_a                               | 5             | var_1_word  | Local | WORD          |          |  |  |
| p number_to_bool                     | 6             | var_2_word  | Local | WORD          |          |  |  |
| value_to_percent                     | 7             | var_3_word  | Local | WORD          |          |  |  |
| ₽ c_to_c                             | 8             | fb_dr_lite0 | Local | fb_dr_lite    |          |  |  |
| 20 d4_to_d1<br>20 diff               | 9             | fb_dr_lite1 | Local | fb_dr_lite    |          |  |  |
|                                      | 10            | fb_dw_lite0 | Local | fb_dw_lite    |          |  |  |
| P                                    | 11            | IF_WORD0    | Local | IF_WORD       |          |  |  |
|                                      | <             |             |       |               |          |  |  |

В появившемся диалогов окне выбрать интересующий нас язык программирования и тип POU(тип данных, функция, функциональный блок, программа).

| Создание нового POU    | ×                       |
|------------------------|-------------------------|
| Название POU:          | program0                |
| Тип РОU:               | program $\lor$          |
| Язык программирования: | SFC V                   |
|                        | FBD<br>SFC<br>OK UTMEHa |
|                        |                         |

Создание программы стоит начинать с объявления переменных в таблице.

В случае, если эта переменная читается или записывается в базу DAS(или берется константой), необходимо указать тип данных указать \*\*\*\*\_INDEX (где \*\*\* - тип сигнала: DISCRETE, ANALOG или COUNTER), Класс Input, отметить чекбоксом Парфайл, указать обязательность\необязательность задания данной переменной, а так же указать Направление. Если переменная И читается, И пишется в базу DAS, то необходимо указать Чтение.

| # | Имя      | Класс | Тип           | Значение при инициализации | Комментарии | Парфайл | Обязательный | Направление |
|---|----------|-------|---------------|----------------------------|-------------|---------|--------------|-------------|
| 1 | din      | Input | DISCRET_INDEX |                            |             | ✓       | ✓            | Чтение      |
| 2 | D_READ0  | Local | D_READ        |                            |             |         |              |             |
| 3 | D_DEC0   | Local | D_DEC         |                            |             |         |              |             |
| 4 | D_ENC0   | Local | D_ENC         |                            |             |         |              |             |
| 5 | D_WRITE0 | Local | D_WRITE       |                            |             |         |              |             |

Считываемый сигнал из базы DAS перед использованием должен быть декодирован с помощью соответствующего его типу блока DEC.

Соответственно перед записью сигнал должен быть кодирован с помощью блока ENC.

Так же необходимо при записи проставить метку времени, так как в случае ее отсутствия может быть некорректно интерпретирован со стороны контроллера. Метка времени ставится с помощью блока TIME\_GET.

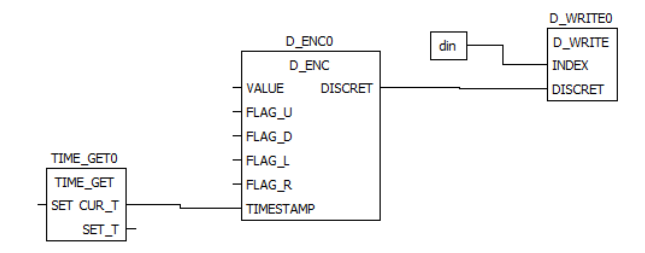

Стандарт МЭК 61131 позволяет создавать свои собственные блоки для часто повторяющихся операций и использовать их внутри пользовательских программ.

Это позволяет делать программы более читабельными и облегчает понимание их структуры.

Для облегчения понимания структуры так же можно использовать локальные переменные. Для этого в области переменных необходимо создать переменную класса local, указав нужный тип данных. В месте программы, где необходимо «забрать» значение указывается класс «Output», где вставить – класс «Input». В данном случае класс меняется вызовом окна настройки переменной по двойному клику мыши.

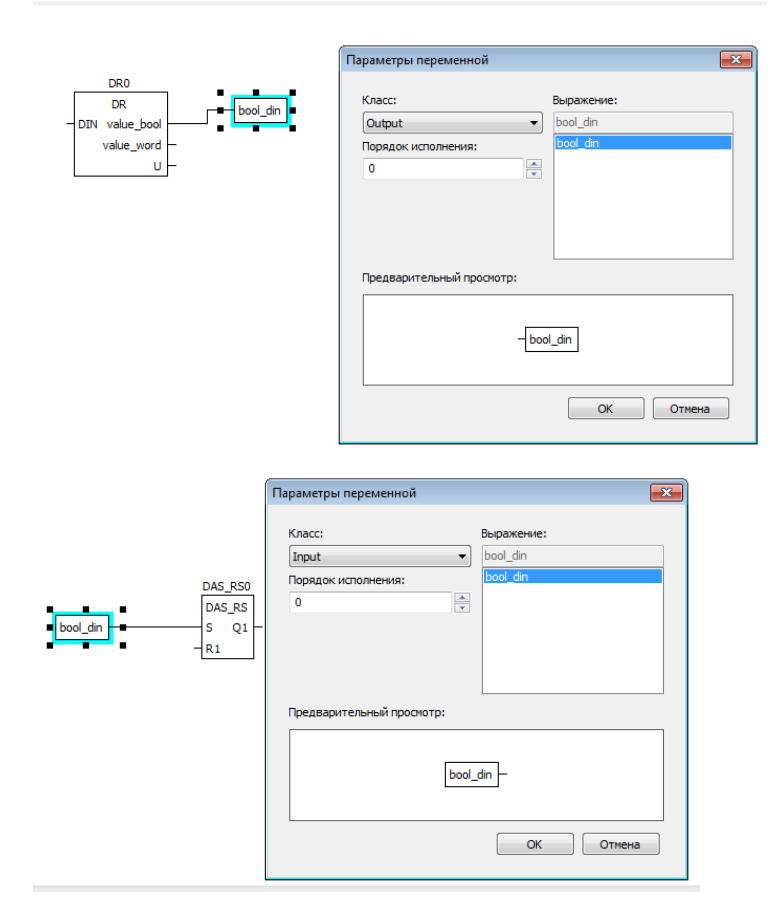

# 3.3 Отладочные механизмы в Дизайнере

При наведении на линию связи FDB выполняется ее подсветка голубым цветом.

Есть 2 режима выделения: при наведении и непрерывное. Выбор осуществляется из контекстного меню по правому клику мыши.

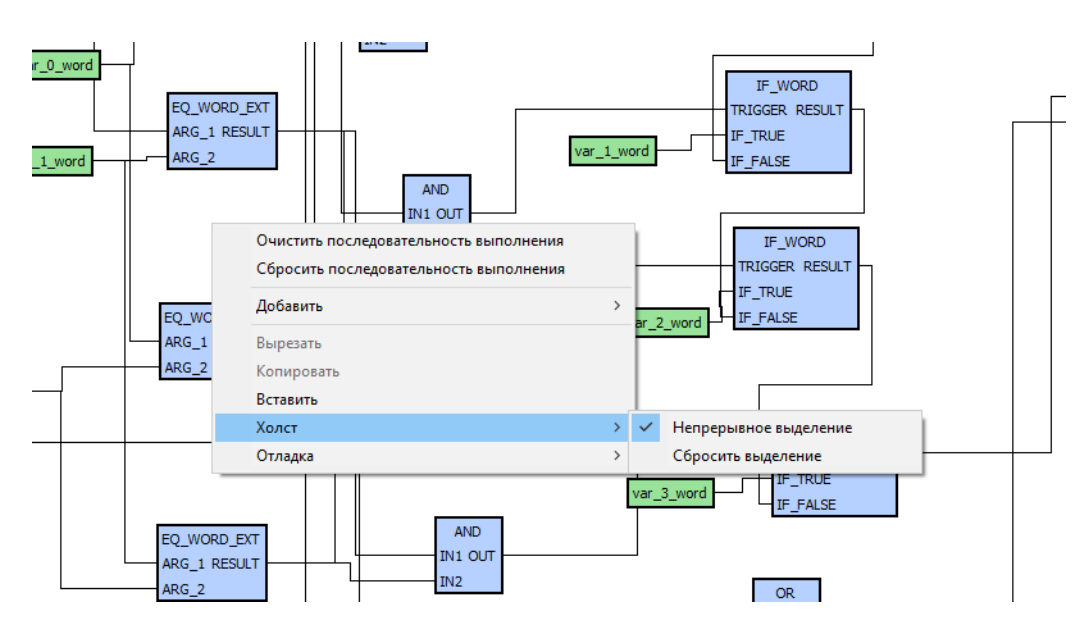

Сброс непрерывного выделения осуществляется либо через контекстное меню, либо по двойному клику по пустому полю.

Для трассировки сигналов необходимо выделить блок и по правому клику мыши из контекстному меню выбрать Отладка-Трассировать сигнал. Сигнал протрассируется через все блоки до выходного. Сброс осуществляется так же через контекстное меню или по двойному левому клику мыши по пустому полю.

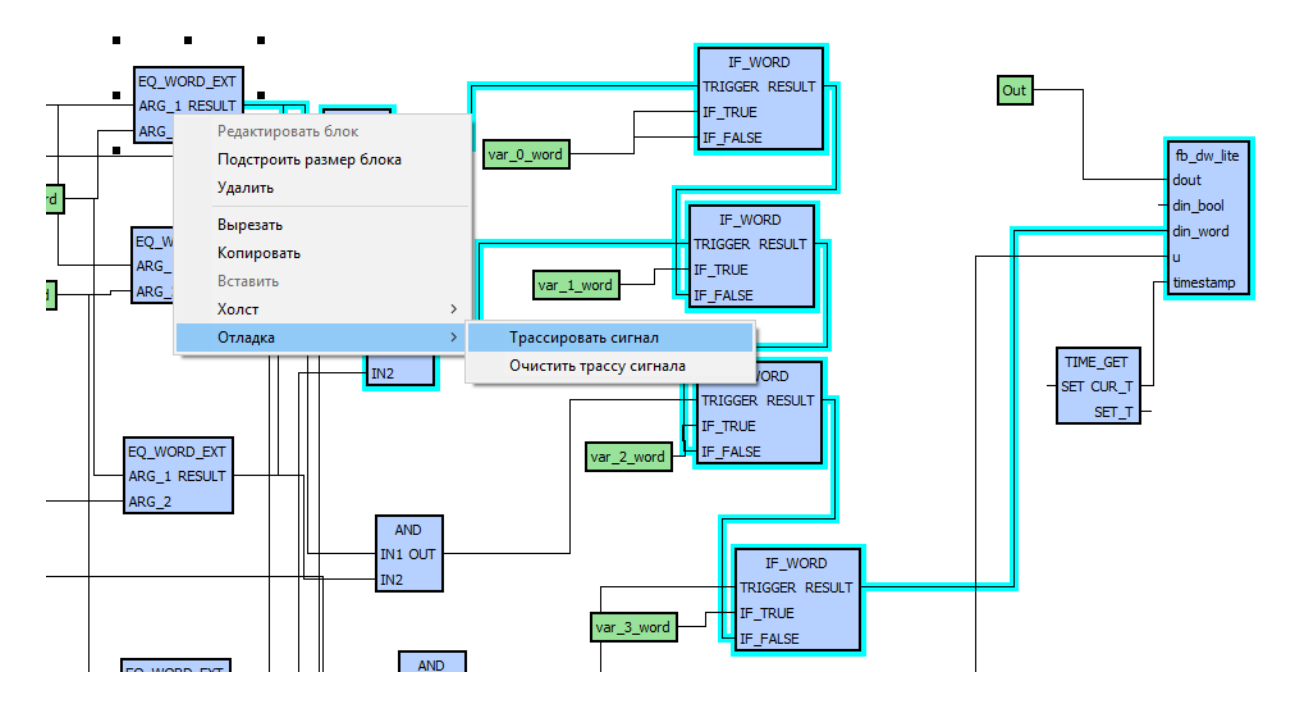

# 3.4 Использование LD при создании блоков

Рассмотрим как использовать блоки, созданные на языке LD на примере блока «самоводхвата реле».

Создадим функциональный блок с именем self\_relay и языком программирования LD.

| Создание нового РОИ    |                      | × |
|------------------------|----------------------|---|
| Название POU:          | self_relay           |   |
| Тип POU:               | functionBlock $\lor$ |   |
| Язык программирования: | LD v                 |   |
|                        |                      |   |
|                        | ОК Отмена            |   |

В верхней области увидим дополнительную панель инструментов LD:

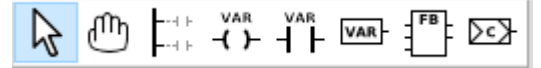

Назначение кнопок-пиктограмм

- 1. Выделение
- 2. Перемещение рабочей области
- 3. Добавить силовую линию
- 4. Добавить Реле
- 5. Добавить контакт реле
- 6. Добавить переменную
- 7. Добавить функциональный блок
- 8. Добавить коннектор

Добавим три переменных: in, out и reset типа BOOL.

Разработку алгоритма следует начинать с добавления силовых линий. Количество присоединений и левое\правое расположение меняются из контекстного меню

|            | Power Rail Properties                                          | ×               |
|------------|----------------------------------------------------------------|-----------------|
| - <b>Ŧ</b> | Type:<br>Left PowerRail<br>Right PowerRail<br>Pin number:<br>1 | Предварительный |
|            |                                                                | ОК Отмена       |

Добавлять переменные в рабочую область можно либо перетягиванием из таблицы переменных, либо по клику на панель инструментов LD.

Далее необходимо произвести настройку контактов и реле. По двойному клику левой кнопкой мыши открывается настроечное окно, в котором можно выбрать характеристики для контакта:

- 1) Нормально открытый
- 2) Нормально закрытый
- 3) Фронт

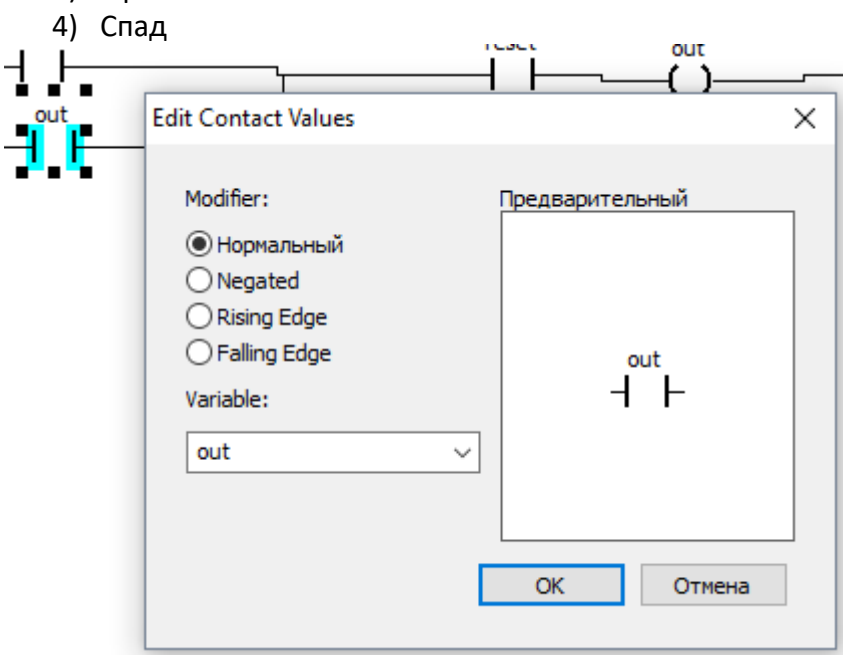

После добавления всех реле и сухих контактов – соединяем перетягиванием.

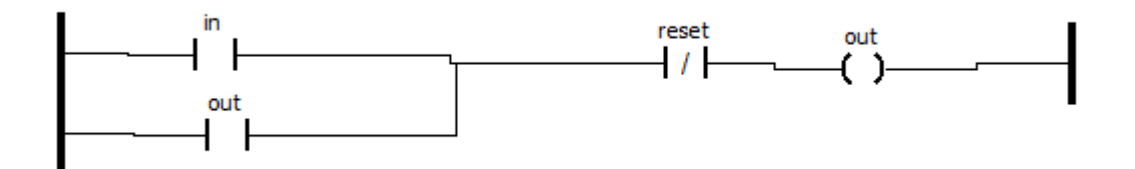

После составления алгоритма – он появится в пользовательских блоках и может быть использован в других программах.

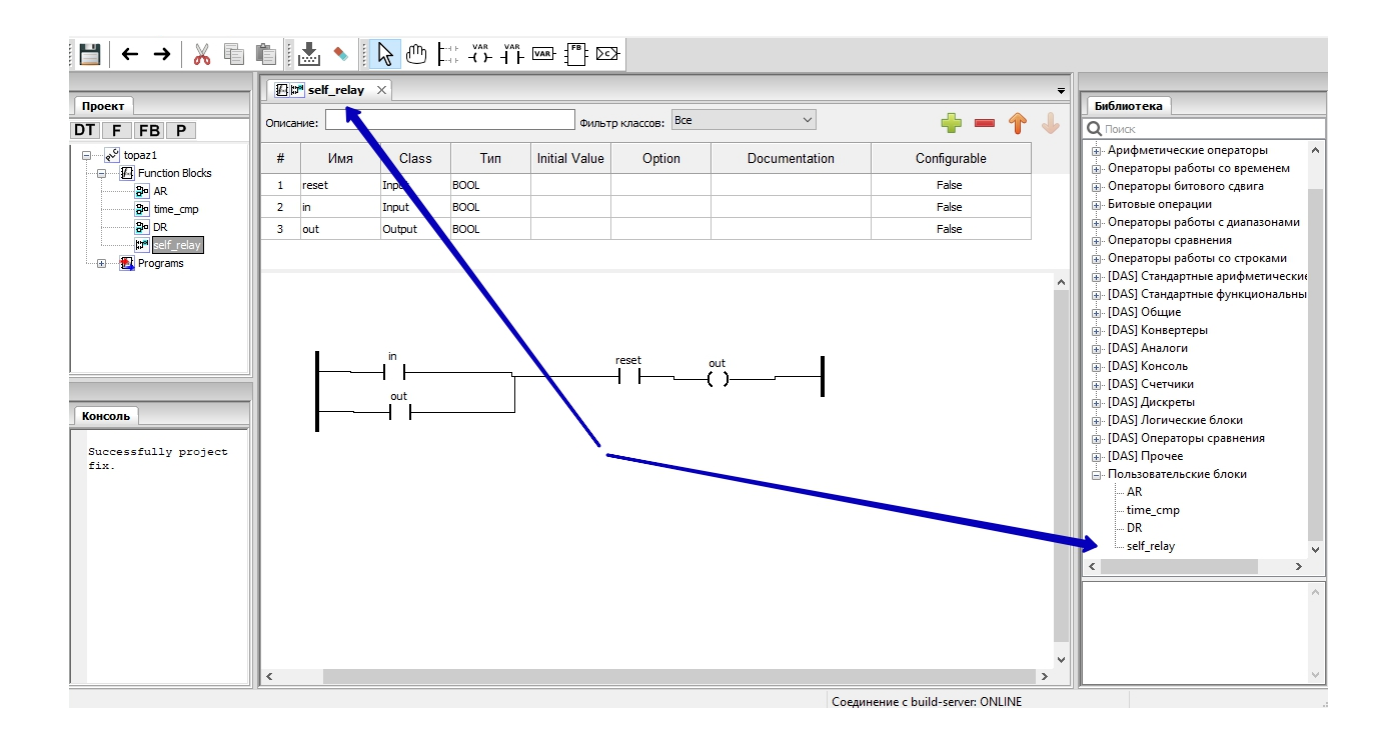

# 3.5 Использование ST при создании блоков и создание алгоритмов с помощью ST.

Для создания функционального блока, функции или программы на ST необходимо создать необходимый POU и выбрать язык программирования ST

| Создание нового POU    |               | $\times$ |
|------------------------|---------------|----------|
| Название POU:          | cycle         |          |
| Тип POU:               | functionBlock | $\sim$   |
| Язык программирования: | ST            | $\sim$   |
|                        |               |          |
|                        | ОК Отмена     |          |

Все переменные так же объявляются в таблице переменных.

Если планируется использование блоков из библиотеки — их объявлять необязательно! После перетягивания из библиотеки в рабочую область система сама предложит добавить имя блоку и сама укажет его тип в таблице переменных.

|        | self_relay                              | 🛃 ST progra                                         | am0 ×                                 |                                          |                 |        |           |
|--------|-----------------------------------------|-----------------------------------------------------|---------------------------------------|------------------------------------------|-----------------|--------|-----------|
| Описан | ние:                                    |                                                     |                                       | Фильт                                    | гр классов: Все | !      | ~         |
| #      | Имя                                     | Class                                               | Тип                                   | Location                                 | Initial Value   | Option | Documenta |
| 1      | timer                                   | Local                                               | DAS_TON                               |                                          |                 |        |           |
|        | 1 timer(<br>2 In<br>3 22<br>4 Q<br>5 23 | U := (*BOO<br>U := (*UL)<br>=> (*BOO)<br>U => (*UL) | DL*), P<br>INT*),<br>L*), I<br>INT*)) | lease enter a blo<br>Block name<br>timer | ock name        | OK     | Х         |

Следует помнить, что при чтении\записи переменных из\в базу DAS – необходимо выпонять декодирование\кодирование сигналов с помощью блоков (\*\_READ, \*\_DEC, \* WRITE, \* ENC).

В случае же использования блоков на ST в качестве алгоритмических вставок внутрь других программ – данные блоки использовать не нужно.

При использовании блоков из библиотеки нет необходимости изучать их внутреннюю структуру.

Наиболее часто применяемые конструкции на ST – инструкции.

#### Инструкция IF

Используя инструкцию IF, можно проверить условие, и в зависимости от этого условия выполнить какие-либо действия.

Синтаксис:

IF <Условие1> THEN <IF\_Инструкции> {ELSIF <Условие2> THEN <ELSIF\_Инструкции1> .ELSIF <Условие n> THEN <ELSIF\_Инструкции n-1> ELSE <ELSE\_Инструкции>} END\_IF;

Часть конструкции фигурных скобках не обязательна.

Если <Условие1> возвращает истину, тогда <IF\_Инструкции> выполняется.

В противном случае будут выполняться остальные логические выражения одно за другим, пока одно из них не возвратит истину. Тогда выполняются инструкции, стоящие

после этого логического выражения до следующего ELSIF или ELSE.

Если все логические выражения ложны, то выполняются инструкции, стоящие после ELSE.

Пример:

IF temp < 12 THEN heating\_on: = TRUE; ELSE heating\_on: = FALSE; END\_IF

В этом примере нагревание (heating) включается, когда температура опустится ниже 12. градусов, иначе оно останется выключенным.

#### Инструкция CASE

С помощью инструкции CASE можно нескольким различным значениям целочисленной переменной сопоставить различные инструкции.

Синтаксис:

```
CASE <Var1> OF
<Value1>: <Инструкция 1>
<Value2>: <Инструкция 2>
<Value3, Value4, Value5>: <Инструкция 3>
<Value6 .. Value10>: <Инструкция 4>
...
<Value n>: <Инструкция n>
ELSE <ELSE Инструкция>
END_CASE;
```

Инструкция CASE выполняется согласно следующим правилам:

Если переменная <Var1> имеет значение <Value i>, то выполняется инструкция <Инструкция i>

Если <Var1> не принимает ни одного из указанных значений, то выполняется <ELSE Инструкция>.

Чтобы одна и та же инструкция выполнялась при различных значениях переменной </br><Var1>, необходимо перечислить эти значения через запятую.

Чтобы одна и та же инструкция выполнялась для целого диапазона значений, необходимо указать начальное и конечное значения, разделенные двумя точками.

#### 3.6 Компиляция проекта

Перед компиляцией необходимо выполнить «Очистку проекта», кликнув на пиктограмму ластика на панели инструментов

Компиляция осуществляется через выбор соответствующей платформы в меню «Сборка».

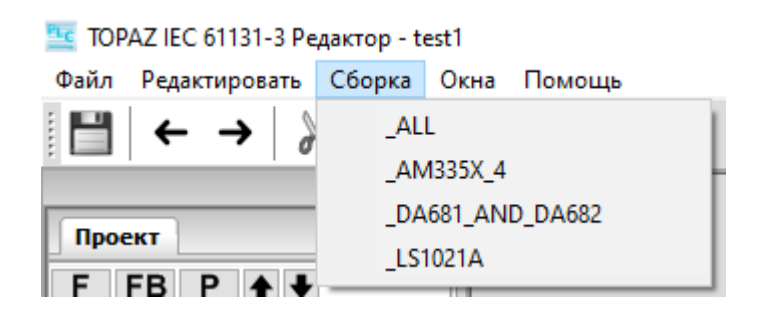

Нажатие кнопки 🖾 в панели инструментов приведет к сборке для всех доступных платформ, что значительно увеличит время компиляции.

Если проект собран корректно, то в консоль будет выведена информация об успешном завершении компиляции.

| Лог Консоль |            |          |         |                                     |  |  |  |
|-------------|------------|----------|---------|-------------------------------------|--|--|--|
|             | Дата       | Время    | Уровень |                                     |  |  |  |
| 1           | 2020-10-01 | 10:39:34 | info    | начало сборки                       |  |  |  |
| 2           | 2020-10-01 | 10:39:34 | success | очистка проекта                     |  |  |  |
| 3           | 2020-10-01 | 10:39:34 | success | очистка артефактов сборки           |  |  |  |
| 4           | 2020-10-01 | 10:39:43 | success | трансляция в ST-code                |  |  |  |
| 5           | 2020-10-01 | 10:39:45 | success | трансляция в C-code                 |  |  |  |
| 6           | 2020-10-01 | 10:39:46 | success | создание проекта сборки [_АМ335Х_4] |  |  |  |
| 7           | 2020-10-01 | 10:40:23 | success | сборка проекта [_АМ335Х_4]          |  |  |  |
| 8           | 2020-10-01 | 10:40:26 | info    | окончание сборки                    |  |  |  |
| 9           | 2020-10-01 | 10:40:26 | success | сборка произведена без ошибок       |  |  |  |
|             |            |          |         |                                     |  |  |  |
|             |            |          |         |                                     |  |  |  |
| <           |            |          |         | >                                   |  |  |  |

#### В случае наличия ошибок в консоли появится следующая запись:

| Лог Консо | ль         |          |         |                               |
|-----------|------------|----------|---------|-------------------------------|
|           | Дата       | Время    | Уровень |                               |
| 1         | 2020-10-01 | 10:42:43 | info    | начало сборки                 |
| 2         | 2020-10-01 | 10:42:43 | success | очистка проекта               |
| 3         | 2020-10-01 | 10:42:43 | success | очистка артефактов сборки     |
| 4         | 2020-10-01 | 10:42:52 | success | трансляция в ST-code          |
| 5         | 2020-10-01 | 10:42:53 | fail    | трансляция в C-code           |
| 6         | 2020-10-01 | 10:42:53 | info    | окончание сборки              |
| 7         | 2020-10-01 | 10:42:53 | error   | сборка произведена с ошибками |
|           |            |          |         |                               |
|           |            |          |         |                               |
|           |            |          |         |                               |
|           |            |          |         |                               |
| <         |            |          |         | >                             |

Для получения более подробной информации необходимо перейти на вкладку

«Консоль» и кликнуть на красный индикатор – то покажется конкретное место в программе, где имеется ошибка

| Лог Консоль                                                                                                    |    |     |              |     |               |
|----------------------------------------------------------------------------------------------------|----|-----|--------------|-----|---------------|
| Start build CCode in c:\users\plc\appdata\local\temp\iec61131_tmp_build\c_                                                                                                    |    | _   | D_READ       |     | D_DEC         |
| Compiling IEC Program into C code                                                                                                    | ۱. | din | - INDEX DISC | RET | DISCRET VALUE |
| "C:\Program Files (x86)\PLC Technology\TOPAZ Algorithm Creator\Topaz Algorithm Creator\Topaz Algorithm |    |     |              |     | FLAG U        |
| ithm Creator Core\matiec\iec2c.exe" -f -l -p -I "C:\Program Filt (Act)\PL                                                                                                    |    |     |              |     | FLAG D        |
| <pre>ib" -T "c:\users\plc\appdata\local\temp\isrsi_tmp build\c_code" "D:\!TM</pre>                                                                                                    |    |     |              |     | FLAG          |
| _projects\!test\61131_test\Teletmanics\61131Projects\test1\st_code\plc.s                                                                                                    |    |     |              |     | FLAG R        |
| t"<br>exited with metus 1 (pid 8120)                                                                                                    |    |     |              |     |               |
| <pre>Dettild_projects\!test\61131_test\Telemechanics\61131Projects\test1\st_code</pre>                                                                                                    |    |     |              |     | TIMESTAME     |
| <pre>\plc.st:10217-2010217-22: error: Ambiguous enumerate value or Variable n</pre>                                                                                                    |    |     |              |     |               |
| <pre>ot declared in this scope.     D:\!TM projects\!test\61131 test\Telemechanics\61131Projects\test1\st code</pre>                                                                                                    |    |     |              |     |               |
| \plc.st:10217-2010217-22: error: Data type incompatibility between param                                                                                                    |    |     |              |     |               |
| eter 'INDEX' and value being passed, when invoking FB 'D_READO'                                                                                                    |    |     |              |     |               |
| 2 error(s) found. Bailing out:                                                                                                    |    |     |              |     |               |
| Error : IEC to C compiler returned 1                                                                                                    |    |     |              |     |               |
| CCode built failed.                                                                                                    |    |     |              |     |               |
|                                                                                                    | <  |     |              |     |               |

Наиболее частые ошибки:

- 1) Переменная отсутствует в таблице переменных
- 2) Несоответствие типа данных
- 3) Несоответствие формата данных «Значение при инициализации» данной переменной
- 4) Для выходных сигналов отсутствует привязка к входу TIMESTAMP
- 5) В проекте присутствуют блоки, не имеющие ни выходных, ни выходных сигналов
- 6) В названиях блоков присутствуют кириллические символы.

#### 3.7 Конфигурирование проекта в TMBuilder

Для использования пользовательских программ, созданных в Конфигураторе IEC61131, в проекте создается магистраль «Загрузчик алгоритмов МЭК61131»

| இ Создать новую информационную магистраль |           |                      |                              |                                                      |          |  |  |  |  |
|-------------------------------------------|-----------|----------------------|------------------------------|------------------------------------------------------|----------|--|--|--|--|
| Выбор компонента                          |           |                      | _                            |                                                      |          |  |  |  |  |
| — 🖛 ТАЅЕ2:Клиент                          | ID Магист | грали: 220 🛨         | СОМ-порт:                    | COM-nopt (DUAL):                                     | <b>—</b> |  |  |  |  |
| 🖃 🕂 Протоколы подсистемы ретрансляции     |           |                      |                              | l                                                    |          |  |  |  |  |
| —————————————————————————————————————     | Загрузч   | ик алгоритмов МЭК    | <b>(6113</b> : Описание: [61 | 131                                                  |          |  |  |  |  |
| —————————————————————————————————————     |           |                      |                              |                                                      |          |  |  |  |  |
| — 🔿 MODBUS-Serial:Слейв                   | Общие н   | астройки компонента: |                              |                                                      |          |  |  |  |  |
| — → МЭК-61850:Сервер                      | Параметр  | Базовые настройки    | Переопределенные             | Краткое описание                                     |          |  |  |  |  |
| —————————————————————————————————————     | C1        | 0                    |                              | 2546551/// 2 FORGE CERTENA NO (FORGE DEVINO)         |          |  |  |  |  |
| —————————————————————————————————————     | UT        | 0                    |                              | Задержка перед стартом, мс (таол. общие)             |          |  |  |  |  |
| —————————————————————————————————————     | C2        | 1000                 |                              | Период выполнения задач, мс (табл. Общие)            |          |  |  |  |  |
| Системные компоненты и менеджеры          | C2        | 100                  |                              | Мин, интервал межан выполнениями, мо (табл. Общие)   |          |  |  |  |  |
| — SQL:Менеджер                            | L.        | 100                  |                              | мин. интервал между выполнениями, мс (таол. оощие)   |          |  |  |  |  |
| —————————————————————————————————————     | C4        | 0                    |                              | PARMs: общая параметризация компонента (табл. Общие) |          |  |  |  |  |
| SUL:Lepsep                                |           |                      |                              |                                                      |          |  |  |  |  |
| Компоненты обработки параметров           |           |                      |                              |                                                      |          |  |  |  |  |
| Пользовательские расчеты                  |           |                      |                              |                                                      |          |  |  |  |  |
|                                           |           |                      |                              |                                                      |          |  |  |  |  |
| интерпретатор сценариев                   |           |                      |                              |                                                      |          |  |  |  |  |
| — Декодер команд                          |           |                      |                              |                                                      |          |  |  |  |  |
| Расчет оперативных блокировок             |           |                      |                              |                                                      |          |  |  |  |  |
|                                           |           |                      |                              |                                                      |          |  |  |  |  |
| - Трочие компоненты                       |           |                      |                              |                                                      |          |  |  |  |  |
| Обработка встроенного DIU                 |           |                      |                              |                                                      |          |  |  |  |  |
|                                           |           |                      |                              |                                                      |          |  |  |  |  |
| EinPac: Uopaoorka_DIU                     |           |                      |                              |                                                      |          |  |  |  |  |
|                                           |           |                      |                              |                                                      |          |  |  |  |  |
| — Ведение архивов                         |           |                      |                              |                                                      |          |  |  |  |  |
| уставки                                   |           |                      |                              |                                                      |          |  |  |  |  |
| Контроль порогов                          |           |                      |                              |                                                      |          |  |  |  |  |
| Pacyer Double Point                       | I         |                      |                              |                                                      |          |  |  |  |  |
| —————————————————————————————————————     |           |                      |                              | ОК Отм                                               | ена      |  |  |  |  |
|                                           |           |                      |                              |                                                      |          |  |  |  |  |

Магистраль имеет следующие настройки:

C1: Задержка перед стартом C2: Период выполнения задач, мс (Ттах) C3: Мин интервал между выполнениями, мс (Tmin) C4: PARMS (15йбит=16384 — вывод отладочной информации в консоль)

Если dt > Tmax, используем задержку Tmin; Если dt < Tmax И (Tmax - dt) < Tmin, используем задержку Tmin; Если dt < Tmax И (Tmax - dt) > Tmin, используем задержку (Tmax - dt), Где dT – время выполнения программы

Важно учитывать, что параметры C2 и C3 нужно подбирать таким образом, чтобы соотношение быстродействие/нагрузка на процессор соответствовало решаемой задаче. Частый вызов программы приводит к повышению нагрузки.

Входные и выходные переменные интересующей нас программы показываются в конфигураторе

| 0                     |                        |   |             |      |                |                | _ | $\times$ |
|-----------------------|------------------------|---|-------------|------|----------------|----------------|---|----------|
|                       |                        |   |             |      |                |                |   | i) 🗙     |
|                       | Название типа Описание |   | Точка входа | Путь | Имя переменной | Тип переменной |   |          |
| E SK                  |                        | D | topaz1.sdps |      | In1            | DISCRET_INDEX  |   |          |
| e- topaz1             |                        | D | topaz1.sdps |      | In2            | DISCRET INDEX  |   |          |
| + AP sdps             | Program                | n | topaz1.sdps |      | Out            | DISCRET INDEX  |   |          |
|                       | Program                | ~ |             |      |                |                |   |          |
|                       | Program                |   |             |      |                |                |   |          |
| + AP timeworks        | Program                |   |             |      |                |                |   |          |
|                       | Program                |   |             |      |                |                |   |          |
| ■ AP value to percent | Program                |   |             |      |                |                |   |          |
|                       | Program                |   |             |      |                |                |   |          |
|                       | Program                |   |             |      |                |                |   |          |
| ■ AP diff             | Program                |   |             |      |                |                |   |          |
| <b>∃</b> AP d_select  | Program                |   |             |      |                |                |   |          |
|                       | Program                |   |             |      |                |                |   |          |
|                       | Program                |   |             |      |                |                |   |          |
|                       | Program                |   |             |      |                |                |   |          |
| AP line_on_full       | Program                |   |             |      |                |                |   |          |
| AP calc_power         | Program                |   |             |      |                |                |   |          |
| - 🔜 Project_1         |                        |   |             |      |                |                |   |          |

В Парфайле выходные переменные мы можем записывать в PLACE, а входные – в LOADTO.

В графе «Комплекс/Устройство» указывается пользовательская программа в следующем формате: «Project\_name.Program\_name», что соответствует записи «Точка входа» в Конфигураторе IEC61131.

В «Адресе устройства» = экземпляр данной программы.

В «Адресе элемента» = имя переменной.

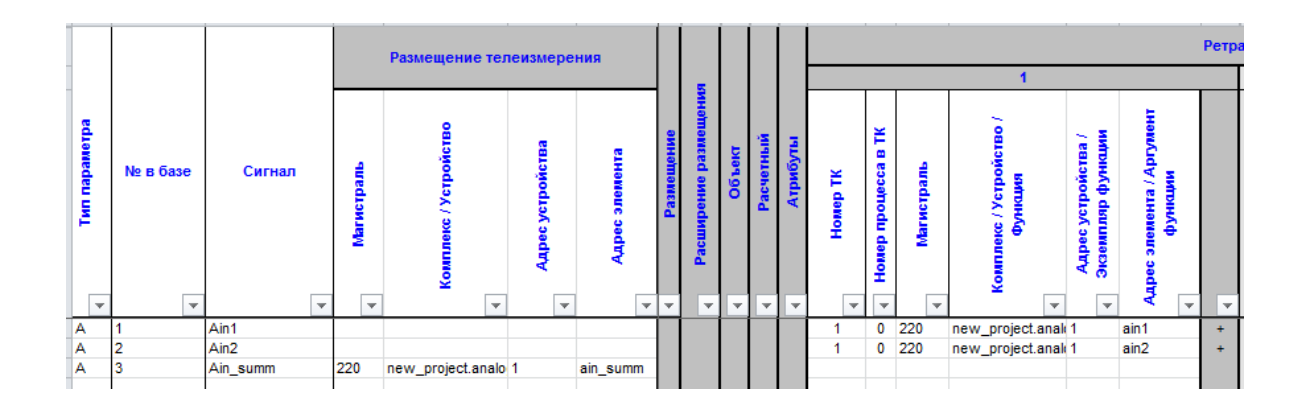

# 3.8 Загрузка проекта

В **DAS Загрузчике** все данные, касающиеся программ на 61131, представлены в виде исполняемого модуля и конфигурационных файлов (\*.ini).

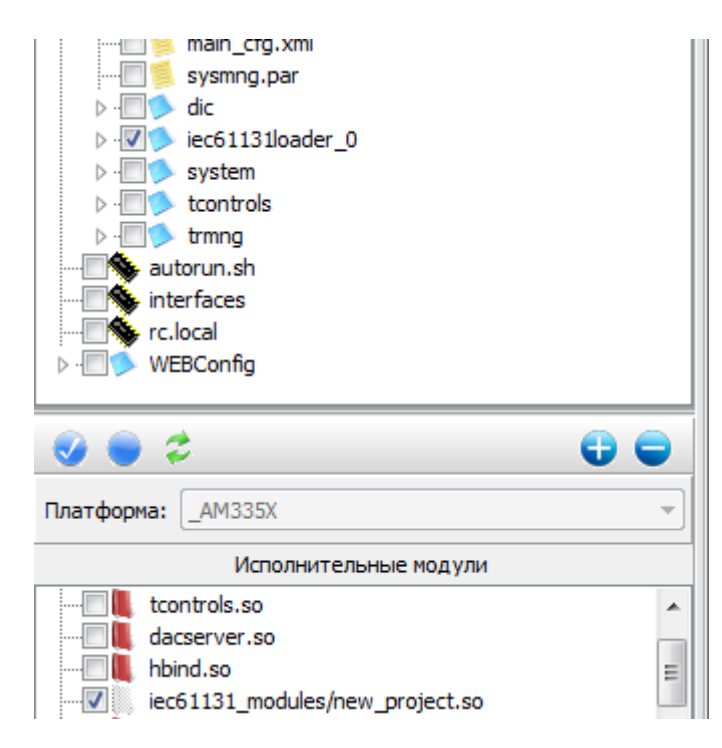

При этом файл *iec61131\_modules/ums\_проекта.so* представляет собой бинарный файл с программой, а в разделе CFG представлена информация о магистрали и входныхвыходных переменных.

Исполняемый модуль вызывается iec-controls.

# 4. Отладка программы с помощью Просмотрщика.

После успешной заливки конфигурации и модулей в контроллер и успешного запуска ieccontrols для отладки можно использовать Просмотрщиком 61131. Просмотрщик вызывается из меню Сервис TMBuilder'a

#### 🍰 [1] Телекомплекс 1 - TMBuilder

| Проект Настройки Вид   | Серя | вис Справка                           | _         |
|------------------------|------|---------------------------------------|-----------|
|                        | Σ    | Обработка входных аналоговых сигналов |           |
| Создать Открыть        | fx   | Используемые функции                  | 2 Пар     |
| Телемеханическая мод   |      | Библиотеки расчетных функций          |           |
| 👮 🎲 📉 😂 🗶 /            | 5    | Менеджер системных устройств          |           |
| 🖃 🧖 Владелец 1         | 500  | Конфигуратор IEC61131                 | PURT DUAL |
| 🖻 🥠 Регион 1           |      | Просмотрщик IEC61131                  |           |
| ⊡∎ [1] Объект авто<br> |      | Настройки                             |           |
|                        |      |                                       | -         |

#### В Просмотрщик 61131 можно «Использовать конфигурацию проекта»

| 🛃 IEC 61131-3 Схемы                 |                                              |
|-------------------------------------|----------------------------------------------|
| Файл                                |                                              |
| 🗹 Использовать конфигурацию проекта | IP: 192.168.120.127 • Порт: 34110 👱 1000 🕨 💼 |
| ▲ P FSK                             | Диаграмма Список переменных                  |
| [1] Телекомплекс 1                  | · Start Stop                                 |
|                                     |                                              |
|                                     |                                              |

Чтобы загрузить свою конфигурацию, указываем путь до файла Имя\_проекта\_TMBuilder\Telemechanics\61131Projects\имя\_проекта\_61131\plc.xml

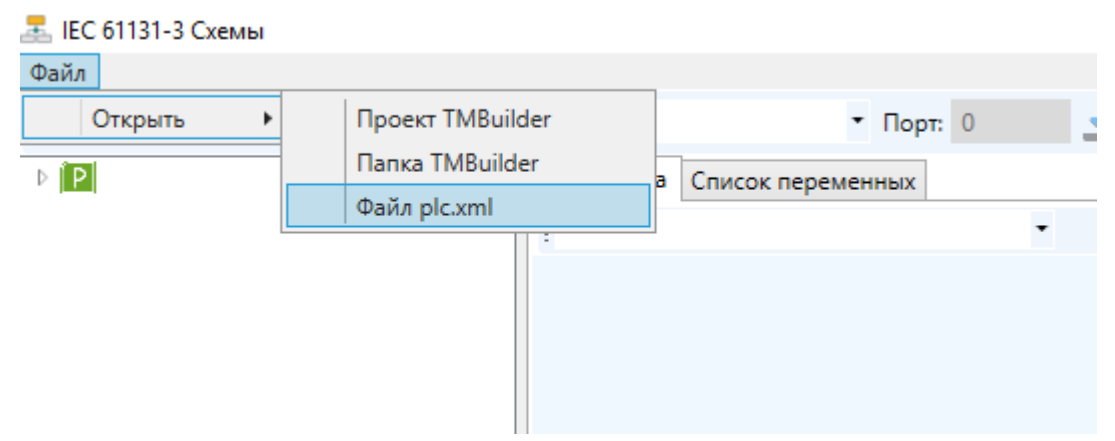

В поле IP вбиваем IP-адрес нашего контроллера. Порт по умолчанию 34110. Время обновления указывается в миллисекундах и подбирается самостоятельно. Рекомендуется ставить 100.

При использовании конфигурации проекта необходимо встать на узел с [номер магистрали]имя магистрали и нажать на пиктограмму «Скачать». После этого появится список загруженных программ(2). В квадратных скобках указан номер экземпляра.

| 盂 IEC 61131-3 Схемы                                                                                                    | 1                                              |
|----------------------------------------------------------------------------------------------------|------------------------------------------------|
| Файл                                                                                                    | <u>_</u>                                       |
| 🗹 Использовать конфигурацию проекта                                                                                                    | IP: 192.168.120.127 • Порт: 34110 👤 🚺 1000 🕨 🗊 |
| <ul> <li>Р FSK</li> <li>П] Телекомплекс 1</li> <li>[220] Алгоритмы</li> <li>[1] d_select</li> <li>[1] ka_alarm</li> <li>[1] line_on_full</li> <li>[1] a_calc</li> <li>[1] calc_power</li> </ul> | Диаграмма Список переменных<br>: • Start Stop  |

При загрузке своей конфигурации поступаем аналогично, с тем лишь различием, что в структуре не будет присутствовать телекомплекс и магистраль

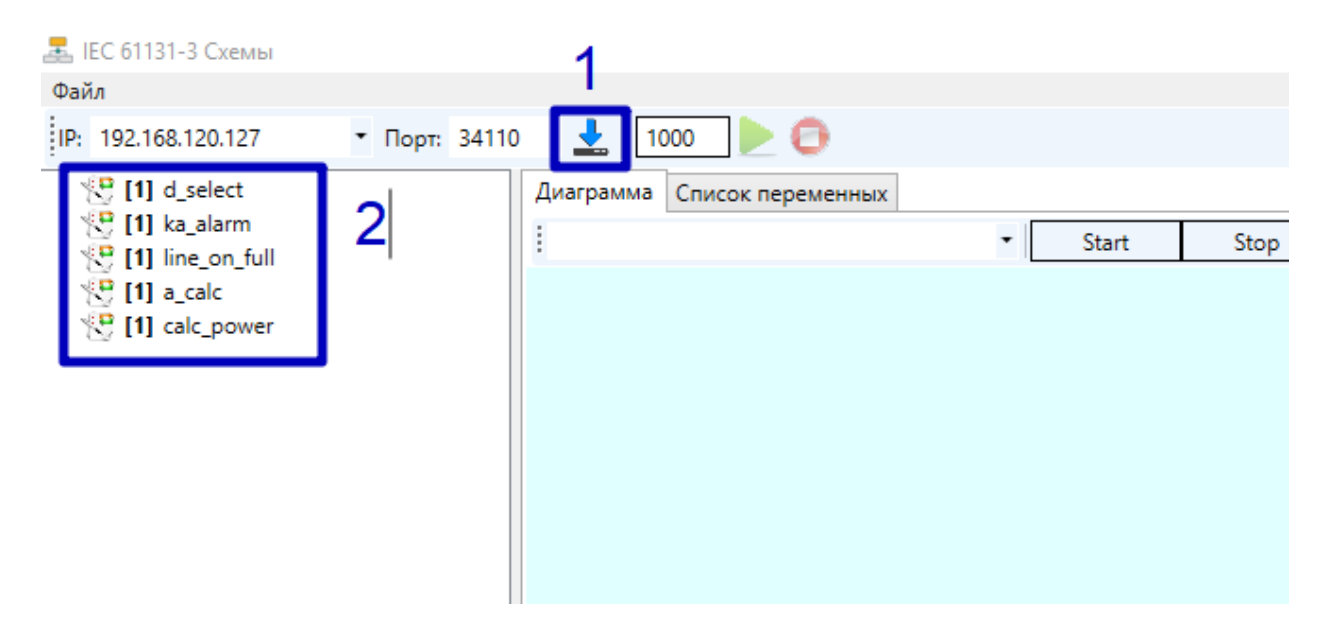

Выбираем нужный нам экземпляр программы и нажимаем пиктограмму зеленой стрелки.

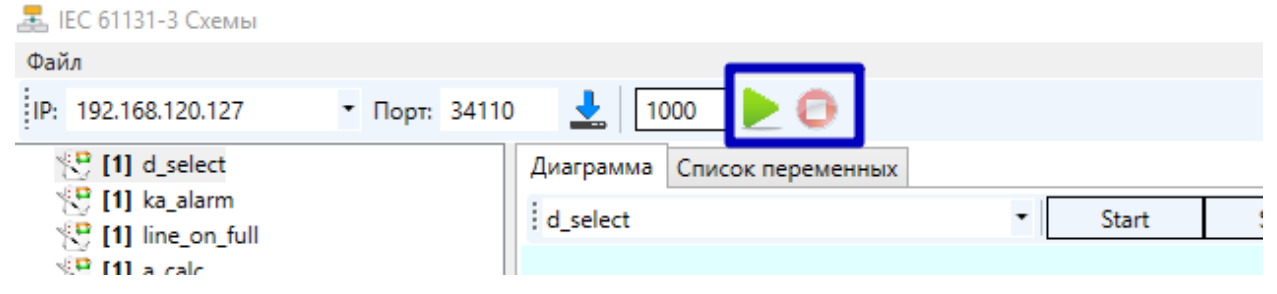

Просмотрщик будет обновлять данные на входах и выходах блоков с указанной периодичностью.

# 5. Функциональные блоки Конфигуратора IEC61131

Все стандартные функциональные блоки разбиты по разделам. Так же условно их можно разделить на 2 большие группы: блоки DAS и остальные. В блоках DAS представлены блоки, оптимизированные для работы с оборудованием TOPAZ.

#### 1) Операторы конвертирования типов

В данном разделе представлены функциональные блоки для конвертирования одного типа представления данных в другой. Набор охватывает все типы представления данных, используемых в Конфигураторе.

2) Численные операторы

В данном разделе представлены блоки, необходимые для вычисления значений стандартных функций, таких как: корень(SQRT), логарифм(LOG), экспонента(EXP), синус(SIN) и тд.

Все названия - в соответствии со стандартными общепринятыми сокращениями на латинице.

3) Арифметические операторы

В данном разделе представлены блоки, необходимые для выполнения арифметических вычислений.

Все названия - в соответствии со стандартными общепринятыми сокращениями на латинице.

4) Операторы работы со временем

В данном разделе представлены блоки, необходимые для выполнения арифметических вычислений со временем (формат данных TIME)

Все названия - в соответствии со стандартными общепринятыми сокращениями на латинице.

5) Операторы битового сдвига

В данном разделе представлены блоки, необходимые для выполнения операций битового сдвига, заполнения или замещения

SHL

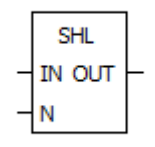

Побитный сдвиг операнда **in** влево на **n** бит с дополнением нулями справа. Входные переменные и результат должны быть типа **BYTE**, **WORD** или **DWORD**.

#### SHR

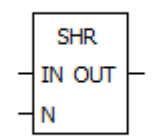

Побитный сдвиг операнда in вправо на n бит с дополнением нулями слева. Входные переменные и результат должны быть типа BYTE, WORD или DWORD. ROL

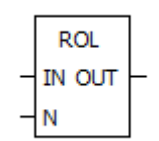

Циклический сдвиг операнда **in** влево на **n** бит, младшие биты последовательно заполняются старшими.

Входные переменные и результат должны быть типа **BYTE**, **WORD** или **DWORD**.

ROR

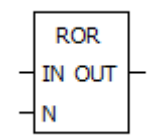

Циклический сдвиг операнда **in** вправо на **n** бит, младшие биты последовательно заменяют старшие.

Входные переменные и результат должны быть типа **BYTE**, **WORD** или **DWORD**.

6) Битовые операции

В данном разделе представлены блоки, необходимые для выполнения логических операций на основе булевой логики

Все названия - в соответствии со стандартными общепринятыми сокращениями на латинице.

7) Операторы работы с диапазонами

8) Операторы сравнения

В данном разделе представлены блоки, необходимые для выполнения операций сравнения значений различных типов данных.

Все названия - в соответствии со стандартными общепринятыми сокращениями на латинице.

9) Операторы работы со строками

10) [DAS] Стандартные арифметические блоки

В данном разделе представлены блоки, необходимые для выполнения арифметических вычислений.

Все названия - в соответствии со стандартными общепринятыми сокращениями на латинице.

11) [DAS] Стандартные функциональные блоки

В данном разделе представлены стандартные блоки языка FBD, оптимизированные для работы с контроллерами TOPAZ.

Все названия - в соответствии со стандартными общепринятыми сокращениями на латинице.

DAS SR

| DAG. 00  |   |
|----------|---|
| DAS_SR   |   |
| - S1 Q1- | - |
| R        |   |

Переключатель с доминантой включения:

#### Q1 = SR (SET1, RESET) означает:

#### Q1 = (NOT RESET AND Q1) OR SET1

Входные переменные SET1 и RESET - как и выходная переменная Q1 типа BOOL. Доминанта S означает, что при единовременном наличии сигналов TRUE на входах S1

и **R** на выходе **Q1** будет сигнал **TRUE**.

SRInst(SET1:= VarBOOL1 , RESET:=VarBOOL2 ); VarBOOL3 := SRInst.Q1 ;

#### DAS RS

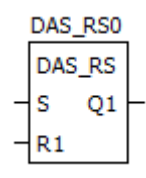

RS Переключатель с доминантой выключения: Q1 = RS (SET, RESET1) означает: Q1 = NOT RESET1 AND (Q1 OR SET) Входные переменные SET и RESET1 - как и выходная переменная Q1 типа BOOL.

RSInst(SET:= VarBOOL1 , RESET1:=VarBOOL2 ); VarBOOL3 := RSInst.Q1 ;

#### DAS\_SEMA

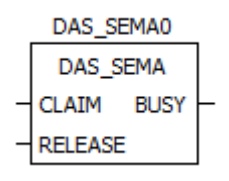

Программный семафор. BUSY = SEMA(CLAIM, RELEASE) означает: BUSY := X; IF CLAIM THEN X:=TRUE; ELSE IF RELEASE THEN BUSY := FALSE; X:= FALSE; END\_IF X - это внутренняя BOOL переменная, изначально имеющая значение FALSE. Bxoдные переменные CLAIM и RELEASE - как и выходная переменная BUSY типа BOOL. (CLAIM – запрос захвата, RELEASE - освобождение).

Семафор предназначен для организации асинхронного доступа к одному

аппаратному ресурсу. Если при вызове семафора с **CLAIM = TRUE** возвращаемое значение **BUSY = FALSE**, то ресурс свободен (запрашивается впервые или уже освобожден вызовом **RELEASE = TRUE**). Возвращаемое значение **BUSY = FALSE**, это означает, что ресурс занят

DAS\_R\_TRIG

|   | DAS_R_TR | RIGO |  |
|---|----------|------|--|
|   | DAS_R_T  | RIG  |  |
| _ | CLK      | Q    |  |

Функциональный блок **DAS\_R\_TRIG** генерирует импульс по переднему фронту входного сигнала.

Выход **Q** равен **FALSE** до тех пор, пока вход **CLK** равен **FALSE**. Как только **CLK** получает значение **TRUE**, **Q** устанавливается в **TRUE**. При следующем вызове функционального блока выход сбрасывается в **FALSE**. Таким образом, блок выдает единичный импульс при каждом переходе **CLK** из **FALSE** в **TRUE**.

#### DAS\_F\_TRIG

|   | DAS_F_ | TRIGO | _ |
|---|--------|-------|---|
|   | DAS_F_ | TRIG  |   |
| _ | CLK    | Q     |   |

Функциональный блок DAS\_F\_TRIG генерирует импульс по заднему фронту входного сигнала.

Выход Q равен FALSE до тех пор, пока вход CLK равен TRUE. Как только CLK получает значение FALSE, Q устанавливается в TRUE. При следующем вызове функционального блока выход сбрасывается в FALSE. Таким образом, блок выдает единичный импульс при каждом переходе CLK из TRUE в FALSE.

#### DAS\_CTU

|   | DAS_ | стио |          |
|---|------|------|----------|
|   | DAS  | _сти |          |
| - | CU   | Q    | $\vdash$ |
| _ | R    | CV   | $\vdash$ |
| _ | PV   |      |          |

Функциональный блок 'инкрементный счетчик'.

Входы CU, RESET и выход Q типа BOOL, вход PV и выход CV типа WORD.

По каждому фронту на входе **CU** (переход из **FALSE** в **TRUE**) выход **CV** увеличивается на 1. Выход **Q** устанавливается в **TRUE**, когда счетчик достигнет значения заданного **PV**.

Счетчик CV сбрасывается в 0 по входу **RESET = TRUE**.

#### DAS\_CTD

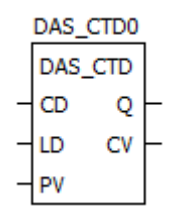

Функциональный блок 'декрементный счетчик'.

Входы CD, LOAD и выход Q типа BOOL, вход PV и выход CV типа WORD.

По каждому фронту на входе **CD** (переход из **FALSE** в **TRUE**) выход **CV** уменьшается на 1. Когда счетчик достигнет 0, счет останавливается, выход **Q** переключается в **TRUE**.

Счетчик **CV** загружается начальным значением, равным **PV** по входу **LOAD = TRUE**.

#### DAS\_CTUD

\*\*\*\*\*

Функциональный блок 'инкрементный / декрементный счетчик'.

Входы CU, CD, RESET, LOAD и выходы QU и QD типа BOOL, PV и CV типа WORD.

По входу **RESET** счетчик **CV** сбрасывается в **0**, по входу LOAD загружается значением PV. По фронту на входе **CU** счетчик увеличивается на 1.

По фронту на входе CD счетчик уменьшается на 1 (до 0). QU устанавливается в TRUE, когда CV больше или равен PV. QD устанавливается в TRUE, когда CV равен 0.

| DAS_ | _ | Γ | Ρ |
|------|---|---|---|
| E D  | ٨ | S | Т |

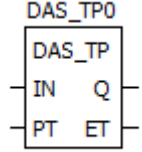

Функциональный блок 'таймер'.

TP(IN, PT, Q, ET)

Входы IN и PT типов BOOL и TIME соответственно.

Выходы **Q** и **ET** аналогично типов **BOOL** и **TIME**.

Пока IN равен FALSE, выход Q = FALSE, выход ET = 0. При переходе IN в TRUE выход Q устанавливается в TRUE и таймер начинает отсчет времени (в миллисекундах) на выходе ET до достижения длительности, заданной PT. Далее счетчик не увеличивается. Таким образом, выход Q генерирует им- пульс длительностью PT по фронту входа IN.

Временная диаграмма работы ТР:

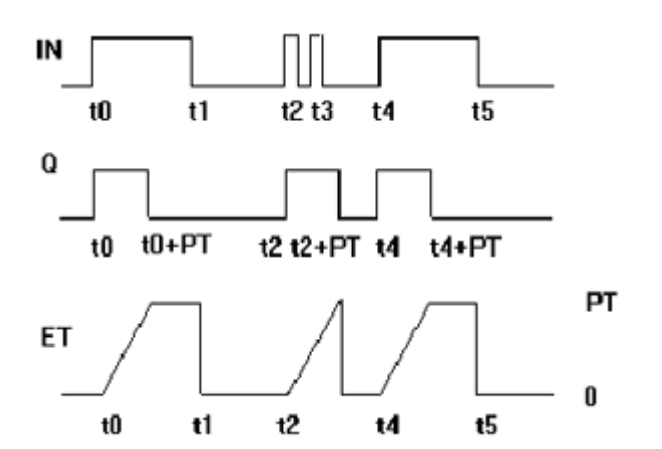

#### DAS\_TON

|   | DAS_ | TON0 |   |
|---|------|------|---|
|   | DAS_ | TON  |   |
| - | IN   | Q    | ┝ |
| - | PT   | ET   | ╞ |

Функциональный блок 'таймер с задержкой включения'.

TON(IN, PT, Q, ET)

Входы IN и PT типов BOOL и TIME соответственно.

Выходы **Q** и **ET** аналогично типов **BOOL** и **TIME**.

Пока IN равен FALSE, выход Q = FALSE, выход ET = 0. Как только IN становится TRUE, начинается отсчет времени (в миллисекундах) на выходе ET до значения, равного PT. Далее счетчик не увеличивается. Q равен TRUE, когда IN равен TRUE и ET равен PT, иначе FALSE. Таким образом, выход Q устанавливается с задержкой PT от фронта входа IN.

Временная диаграмма работы TON:

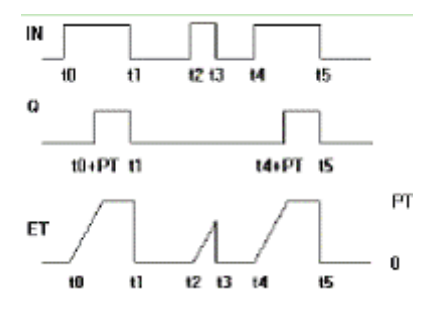

DAS\_TOF

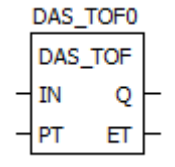

Функциональный блок 'таймер с задержкой выключения'.

#### TOF(IN, PT, Q, ET)

Входы IN и PT типов BOOL и TIME соответственно.

Выходы **Q** и **ET** аналогично типов **BOOL** и **TIME**.

Если IN равен TRUE, то выход Q = TRUE и выход ET = 0. Как только IN переходит в FALSE, начинается отсчет времени (в миллисекундах) на выходе ET. При достижении заданной длительности отсчет останавливается. Выход Q равен FALSE, если IN равен FALSE и ET равен PT, иначе - TRUE. Таким образом, выход Q сбрасывается с задержкой PT от спада входа IN.

Временная диаграмма работы **ТОF**:

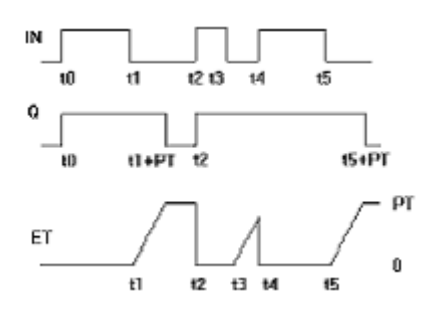

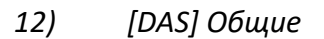

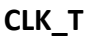

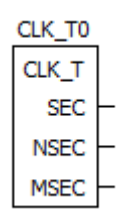

Счетчик времени между вызовами.

Выходы SEC, NSEC, MSEC типа ULINT.

Показывает время в выбранных единицах между вызовами программы. Блок необходим для отслеживания времени исполнения программы.

#### TIME\_GET

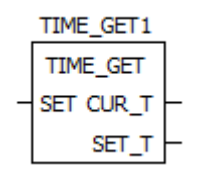

Получение временной метки.

Вход SET типа BOOL.

Выходы CUR\_T и SET\_T типа TIMESPEC.

Выход **CUR\_T** всегда имеет текущую временную метку(в момент обращения). Выход **SET\_T** замирает на текущем значении по фронту на входе **SET**.

```
TIME_DEC
```

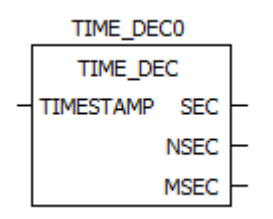

Декодирование временной метки Вход TIMESTAMP типа TIMESPEC Выходы SEC, NSEC, MSEC типа ULINT.

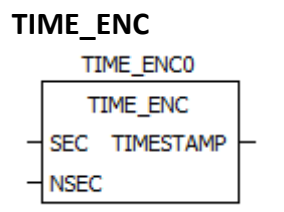

Кодирование временной метки Входы SEC, NSEC типа ULINT. Выход TIMESTAMP типа TIMESPEC

#### D\_SIZE

| D_SIZE0 |   |
|---------|---|
| D_SIZE  |   |
| SIZE    | - |

Получение размера базы дискретов. Выход **SIZE** типа **WORD**.

#### A\_SIZE

| A_SIZE0 |   |
|---------|---|
| A_SIZE  |   |
| SIZE    | ╞ |

Получение размера базы аналогов. Выход **SIZE** типа **WORD**.

#### C\_SIZE

| C_SIZE0 |  |
|---------|--|
| C_SIZE  |  |
| SIZE    |  |

Получение размера базы счетчиков. Выход **SIZE** типа **WORD**.

#### GET\_STATE

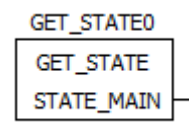

Получение текущего состояния контроллера (MAIN|STANDBY) Выход **STATE\_MAIN** типа **INT** *13) [DAS] Конверторы* Блоки конвертирования типа данных

14) [DAS] Аналоги

Данный раздел предназначен для работы с аналоговыми сигналами.

#### A\_READ

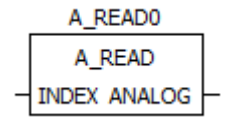

Чтение аналога из базы DAS Вход: INDEX типа ANALOG\_INDEX Выход ANALOG

На вход подается непосредственно значение из базы DAS, с выхода снимается сигнал для декодирования.

#### A\_WRITE

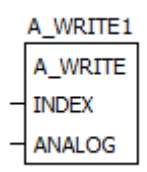

Запись аналога в базу DAS

Входы: INDEX типа ANALOG\_INDEX, ANALOG

На вход **ANALOG** подается закодированный сигнал, на вход **INDEX** – выходная переменная для записи в базу DAS.

#### A\_DEC

|   | A_DE   | C0      |          |
|---|--------|---------|----------|
|   | A_DE   | C       |          |
| - | ANALOG | VALUE   | $\vdash$ |
|   |        | FLAG_U  | $\vdash$ |
|   |        | FLAG_D  | $\vdash$ |
|   |        | FLAG_L  | $\vdash$ |
|   |        | FLAG_R  | $\vdash$ |
|   | MIT .  | MESTAMP | $\vdash$ |

Декодирование параметров аналога.

Блок служит для декодирования параметров аналогового сигнала для дальнейшего их использования. Используется после блока **A\_READ**.

Вход: **ANALOG** Выходы:

VALUE (значение) типа REAL

FLAG\_U (недостоверность) типа BOOL

FLAG\_D (динамика) типа BOOL

FLAG\_L (блокировка) типа BOOL

FLAG\_R (подмена) типа BOOL

TIMESTAMP (метка времени) типа TIMESTAMP

#### A\_ENC

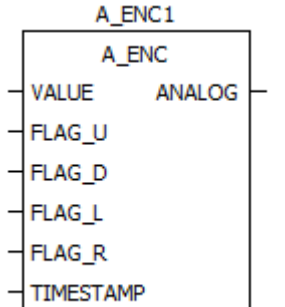

Кодирование параметров аналога

Блок служит для кодирования параметров аналогового сигнала перед записью в базу DAS. Используется перед блоком **A\_WRITE**.

Входы

VALUE (значение) типа REAL

FLAG\_U (недостоверность) типа BOOL

FLAG\_D (динамика) типа BOOL

FLAG\_L (блокировка) типа BOOL

FLAG\_R (подмена) типа BOOL

TIMESTAMP (метка времени) типа TIMESTAMP

Выход: ANALOG

A\_LOCK

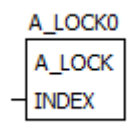

Блокирование аналога. Вход: INDEX типа ANALOG\_INDEX

#### A\_UNLOCK

A\_UNLOCK0 A\_UNLOCK INDEX

Деблокирование аналога Вход: INDEX типа ANALOG\_INDEX

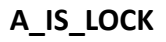

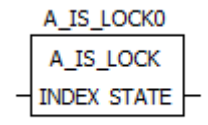

Проверка состояния блокировки аналога Вход: INDEX типа ANALOG\_INDEX Выход: STATE типа BOOL

15) [DAS] Счетчики

Данный раздел предназначен для работы с счетчиками.

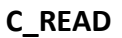

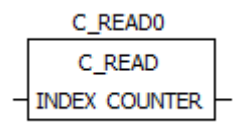

Чтение счетчика из базы DAS Вход: INDEX типа COUNTER\_INDEX Выход COUNTER

На вход подается непосредственно значение из базы DAS, с выхода снимается сигнал для декодирования.

C\_WRITE

|   | C_WRITE0 |
|---|----------|
|   | C_WRITE  |
| - | INDEX    |
| _ | COUNTER  |

#### Запись счетчика в базу DAS Входы: INDEX типа COUNTER\_INDEX, COUNTER

На вход **COUNTER** подается закодированный сигнал, на вход **INDEX** – выходная переменная для записи в базу DAS.

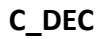

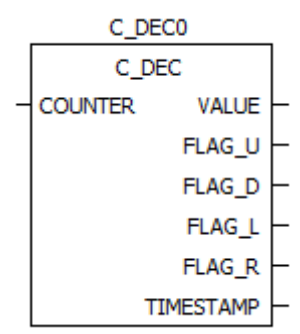

Декодирование параметров счетчика.

Блок служит для декодирования параметров счетчика для дальнейшего их использования. Используется после блока **C\_READ**.

Вход: COUNTER

Выходы:

VALUE (значение) типа DWORD

FLAG\_U (недостоверность) типа BOOL

FLAG\_D (динамика) типа BOOL

FLAG\_L (блокировка) типа BOOL

FLAG\_R (подмена) типа BOOL

TIMESTAMP (метка времени) типа TIMESTAMP

C\_ENC

|   | C_EM      | VC0     |   |
|---|-----------|---------|---|
|   | C_E       | NC      |   |
| - | VALUE     | COUNTER | ┝ |
| - | FLAG_U    |         |   |
| - | FLAG_D    |         |   |
| - | FLAG_L    |         |   |
| - | FLAG_R    |         |   |
| _ | TIMESTAMP |         |   |

#### Кодирование параметров счетчика

Блок служит для кодирования параметров счетчика еред записью в базу DAS. Используется перед блоком **C\_WRITE**.

Входы

VALUE (значение) типа DWORD

FLAG\_U (недостоверность) типа BOOL FLAG\_D (динамика) типа BOOL FLAG\_L (блокировка) типа BOOL FLAG\_R (подмена) типа BOOL TIMESTAMP (метка времени) типа TIMESTAMP

Выход: COUNTER

#### C\_LOCK

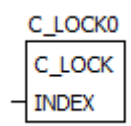

Блокирование счетчика. Вход: INDEX типа COUNTER\_INDEX

#### C\_UNLOCK

C\_UNLOCK0 C\_UNLOCK - INDEX

Деблокирование счетчика Вход: INDEX типа COUNTER\_INDEX

### C\_IS\_LOCK C\_IS\_LOCK0 C\_IS\_LOCK INDEX STATE

Проверка состояния блокировки счетчика Вход: INDEX типа COUNTER\_INDEX Выход: STATE типа BOOL

16) [DAS] Дискреты

Данный раздел предназначен для работы с дискретными сигналами.

D\_READ

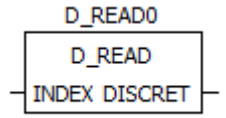

Чтение дискрета из базы DAS

На вход подается непосредственно значение из базы DAS, с выхода снимается сигнал для декодирования.

Входы: INDEX типа DISCRET\_INDEX, DISCRET.

| D_ | WRITE    |
|----|----------|
|    | D_WRITE0 |
|    | D_WRITE  |
| _  | INDEX    |
| -  | DISCRET  |

Запись дискрета в базу DAS Входы: INDEX типа DISCRET\_INDEX, DISCRET

На вход **DISCRET** подается закодированный сигнал, на вход **INDEX** – выходная переменная для записи в базу DAS.

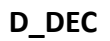

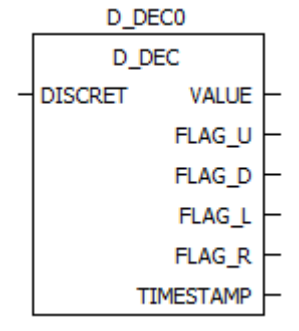

Декодирование параметров дискрета.

Блок служит для декодирования параметров дискрета для дальнейшего их использования. Используется после блока **D\_READ**.

Вход: **DISCRET** 

Выходы:

VALUE (значение) типа WORD

FLAG\_U (недостоверность) типа BOOL

FLAG\_D (динамика) типа BOOL

FLAG\_L (блокировка) типа BOOL

FLAG\_R (подмена) типа BOOL

TIMESTAMP (метка времени) типа TIMESTAMP

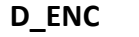

|   | D_ENC0      |      |  |
|---|-------------|------|--|
|   | D_ENC       |      |  |
| - | VALUE DISCR | ET ├ |  |
| - | FLAG_U      |      |  |
| - | FLAG_D      |      |  |
| - | FLAG_L      |      |  |
| - | FLAG_R      |      |  |
| - | TIMESTAMP   |      |  |
|   |             |      |  |

Кодирование параметров дискрета Блок служит для кодирования параметров дискрета перед записью в базу DAS. Используется перед блоком D\_WRITE. Входы VALUE (значение) типа WORD FLAG\_U (недостоверность) типа BOOL FLAG\_D (динамика) типа BOOL FLAG\_L (блокировка) типа BOOL FLAG\_R (подмена) типа BOOL TIMESTAMP (метка времени) типа TIMESTAMP

Выход: DISCRET

#### D\_LOCK

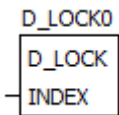

Блокирование дискрета. Вход: INDEX типа DISCRET\_INDEX

#### D\_UNLOCK

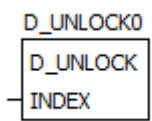

Деблокирование дискрета Вход: INDEX типа DISCRET\_INDEX

#### D\_IS\_LOCK

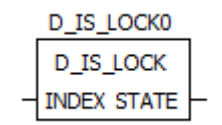

Проверка состояния блокировки дискрета Вход: INDEX типа DISCRET\_INDEX Выход: STATE типа BOOL

#### D\_SET\_DYN

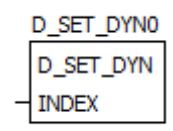

Установка бита динамики у дискрета Вход: INDEX типа DISCRET\_INDEX

#### D\_RESET\_DYN

D\_RESET\_DYN0 D\_RESET\_DYN INDEX

Сброс бита динамики у дискрета INDEX типа DISCRET\_INDEX

#### D\_IS\_DYN

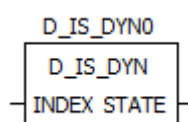

Проверка бита динамики у дискрета Вход: INDEX типа DISCRET\_INDEX Выход: STATE типа BOOL

#### 17) [DAS] Консоль

Данный раздел предназначен для вывода отладочной информации в консоль.

| 🛃 192.168.3.127 - PuTTY |
|-------------------------|
| PE STATE: 9             |
| ALARM CLS: FALSE        |
| RS STATE: FALSE         |
| OR STATE: FALSE         |
| SCADA: FALSE            |
| MANUAL: FALSE           |
| CLS_CMD: FALSE          |
| PE_STATE: 9             |
| ALARM_CLS: FALSE        |
| RS_STATE: FALSE         |
| OR_STATE: FALSE         |
| SCADA: FALSE            |
| MANUAL: FALSE           |
| CLS_CMD: FALSE          |
| PE_STATE: 9             |
| ALARM_CLS: FALSE        |
| RS_STATE: FALSE         |
| OR_STATE: FALSE         |
| SCADA: FALSE            |
| MANUAL: FALSE           |
| CLS_CMD: FALSE          |
| PE_STATE: 9             |
| ALARM_CLS: FALSE        |

#### PRINT\_BOOL

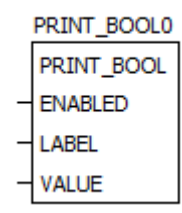

**ENABLED** – разрешение вывода отладочной информации типа **BOOL** 

**LABEL** — метка для вывода отладочной информации. Объявляется в таблице переменных. Тип **STRING**, класс **Input**. В **Initial Value** вводится текст, которым метка обозначена в консоли:

VALUE – снимаемое значение для вывода в консоль. Тип соответствует типу блока, для **PRINT\_BOOL** тип **BOOL**, для **PRINT\_REAL** тип **REAL** и тд

Функциональный блок **PRINT\_** представлен для всех используемых в FBD типов данных.

При выводе в консоль метки буду повторяться циклически